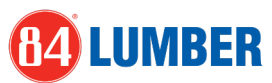

## Save Passwords on mobile device with a Doc/Note

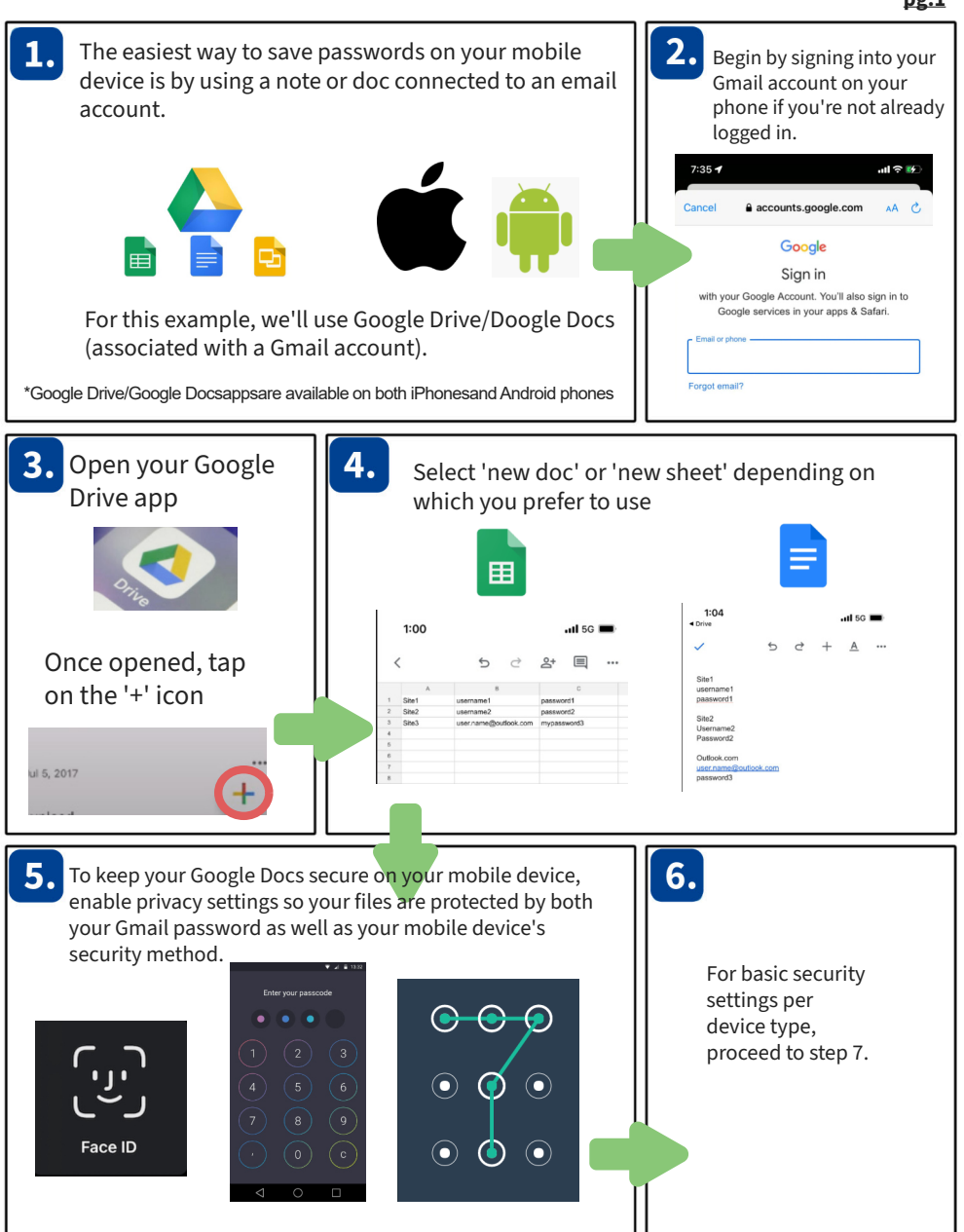

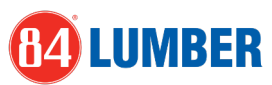

## Save Passwords on mobile device with a Doc/Note

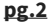

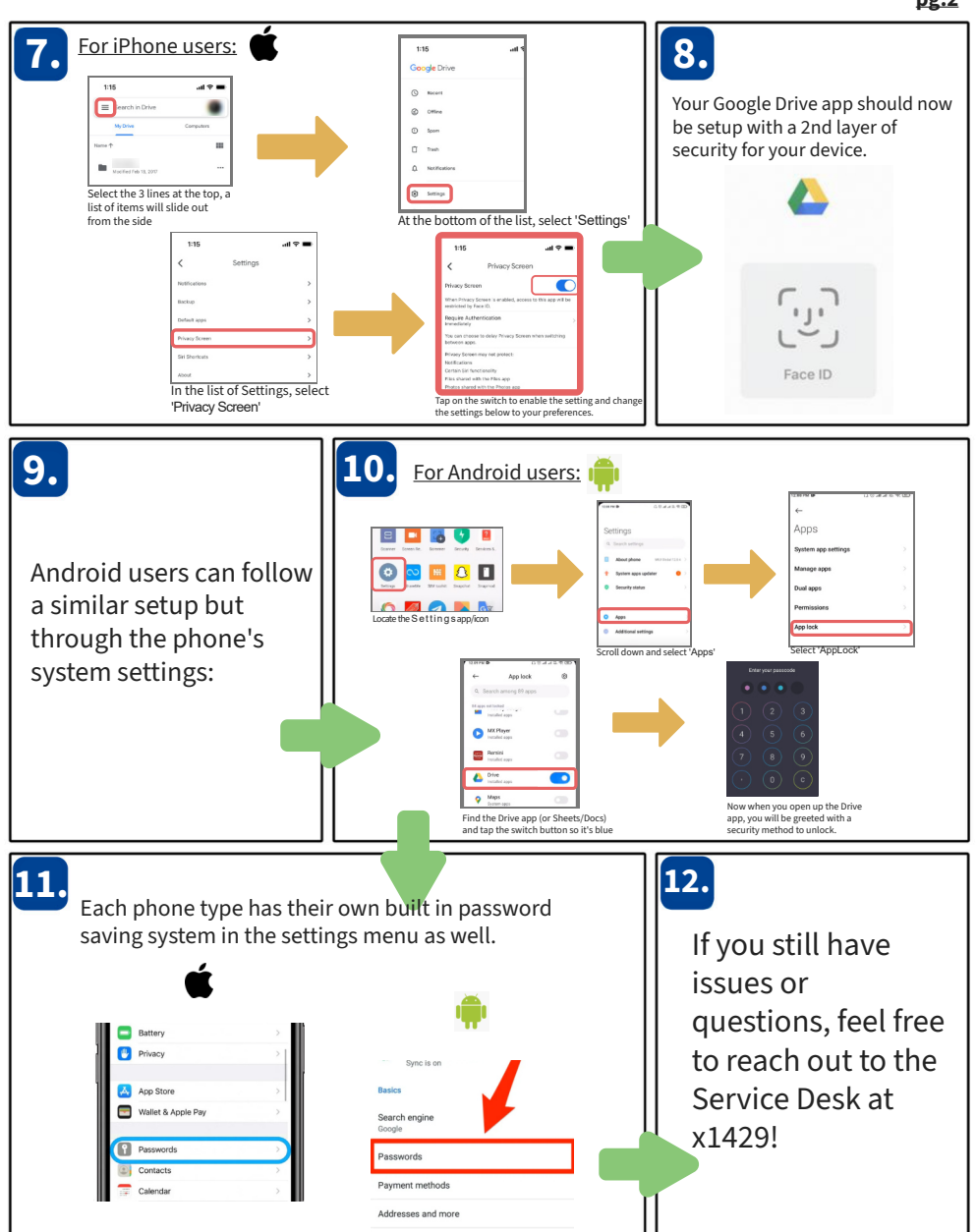